# Manual de uso Pago Express

Con Pago Express encuentras una experiencia intuitiva que se acomoda a tus preferencias y estilo de vida.

Conoce el paso a paso de como ingresar y seleccionar recibos en Pago Express, Aquí

Conoce las herramientas que tenemos disponibles dentro de la plataforma:

- Botón de Pagos Bancolombia
- Botón de Pagos PSE
- Pagos con tarjetas de crédito
- <u>Código de barras | Cupón de pago</u>

Si tienes alguna otra pregunta sobre Pago Express, resuelve tus dudas (Aquí)

# Conoce el paso a paso de como ingresar y seleccionar recibos en Pago Express

1. Ingresa desde la sucursal virtual o haz clic aquí

2. Una vez ingresas, elige el tipo de **documento de identidad.** 

| Buscar recibo        |                          |  |  |
|----------------------|--------------------------|--|--|
| Doc. de Identidad    | N° Recibo o Autorización |  |  |
| CÉDULA CIUDADANÍA    |                          |  |  |
| CARNÉ DIPLOMÁTICO    |                          |  |  |
| CÉDULA CIUDADANÍA    |                          |  |  |
| CÉDULA DE EXTRANJE   | RÍA                      |  |  |
| DOCUMENTO EXTRAN     | JERO                     |  |  |
| NIT                  |                          |  |  |
| NUIP                 |                          |  |  |
| PASAPORTE            |                          |  |  |
| REGISTRO CIVIL DE NA | CIMIENTO                 |  |  |
| TARJETA DE IDENTIDAI | D                        |  |  |
| PERMISO ESPECIAL PE  | RMANENCIA                |  |  |

**3.** Ingresa el **número de identificación,** haz clic en el botón "Ingresar".

| Doc. de Identidad | N° Recibo o Autorización |
|-------------------|--------------------------|
| CÉDULA CIUDADANÍA |                          |
| 1238910456        |                          |
| 1238910456        |                          |

También puedes realizar el pago por medio del botón **"N° Recibo o** Autorización", ingresando el número de recibo que deseas pagar.

4. Después de ingresar, selecciona el recibo que deseas cancelar.

**Ten en cuenta:** si tienes recibos en más de dos compañías, identifica el recibo en el botón de la compañía correspondiente.

|          | Seguros de vida | 0           | peraciones |                      |                  |               |
|----------|-----------------|-------------|------------|----------------------|------------------|---------------|
|          | Póliza 🕄        | N° Recibo   | Fecha Pago | Descripción          | Saldo del Recibo | Valor a Pagar |
| <b>v</b> | BAN101421643    | 10019782243 | 2021-08-20 | Disponible para Pago | \$ 47.223        | \$ 47.223     |
|          |                 |             |            |                      |                  |               |

5. Una vez selecciones el o los recibos, haz clic en "Pagar".

|          | Seguros de vida | O           | peraciones         |                      |     |                  |               |
|----------|-----------------|-------------|--------------------|----------------------|-----|------------------|---------------|
|          | Póliza 🚯        | N° Recibo   | Fecha Pago         | Descripción          |     | Saldo del Recibo | Valor a Pagar |
| <b>~</b> | BAN101421643    | 10019782243 | 2021-08-20         | Disponible para Pago |     | \$ 47.223        | \$ 47.223     |
|          |                 |             |                    |                      |     | Total a pagar:   | \$ 47.223     |
|          |                 | Medi        | os de pago comunes | 🧼 🔤 🔟 🛈              | ) 🤿 | 💿 VISA 🔵         | Pagar         |

#### 6. Luego, visualiza el resumen del pago.

Si lo deseas, tienes la opción de **"Inscribir tarjeta de crédito",** la cual te permite registrar tu tarjeta de crédito para realizar el debito automático de tus recibos.

| Resumen de pago |                            |                              |   |  |
|-----------------|----------------------------|------------------------------|---|--|
|                 |                            |                              |   |  |
| # Recibo        | # Póliza                   | Valor                        |   |  |
| 1001978224      | 3 BAN101421643             | \$ 47.223                    | Û |  |
|                 | Total a pagar:             | \$ 47.223                    |   |  |
| No tienes mo    | edios de pagos registrados | Inscribir tarjeta de crédito |   |  |

7. En la parte inferior podrás elegir el medio de pago:

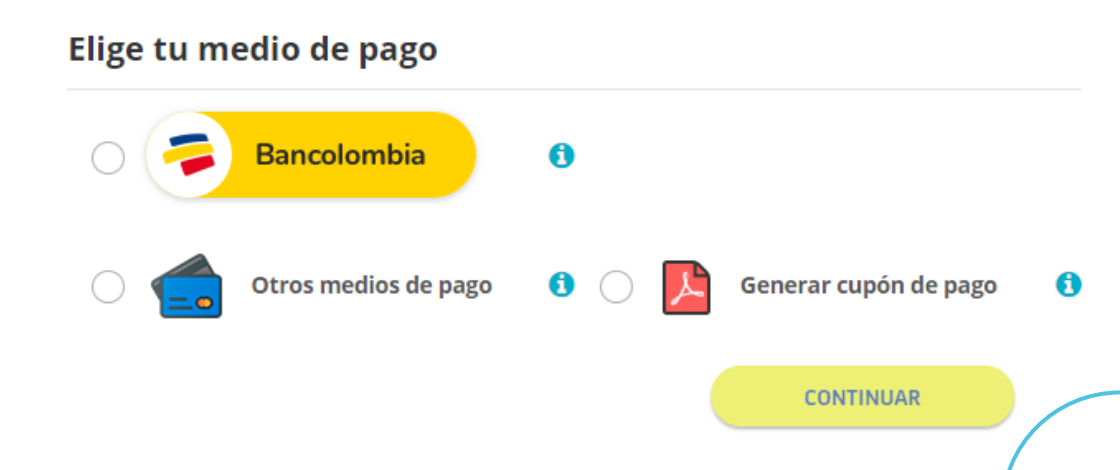

# Botón de Pagos Bancolombia

Puedes realizar tus pagos por montos desde \$1,000 hasta **\$30,000,000** directamente desde **Bancolombia** sin pasar por el botón de pagos en línea PSE, en el siguiente video te explicamos cómo:

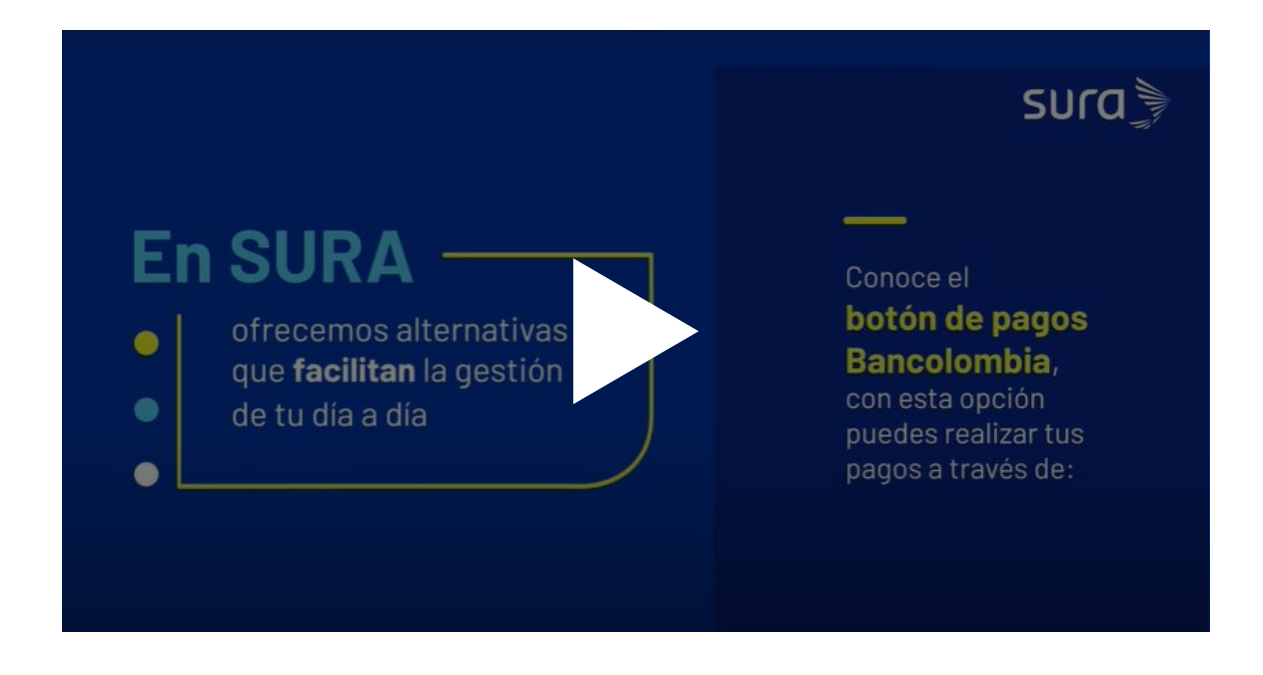

También, puedes conocer el paso a paso, a continuación:

1. Haz clic en el Botón de Pagos Bancolombia y luego en "CONTINUAR":

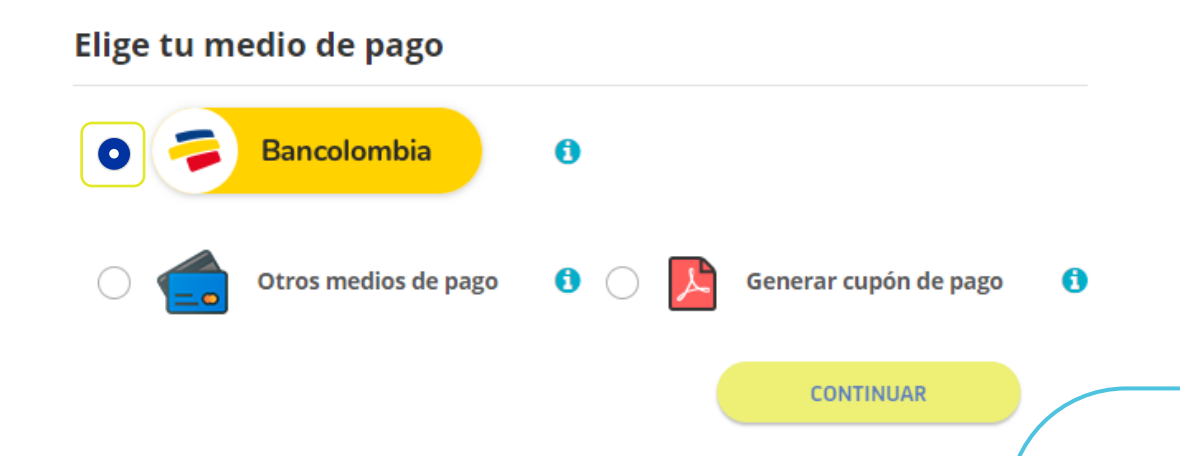

2. Esta opción te redirecciona a la página de Bancolombia, después de visualizar tu resumen de pago, haz clic en **"CONTINUAR".** 

#### Bienvenido a Botón Bancolombia

| Verifica la información del producto antes de iniciar sesión para realizar la<br>transferencia.                               |                                                               |  |  |  |
|----------------------------------------------------------------------------------------------------|---------------------------------------------------------------|--|--|--|
| Comercio<br>SEGUROS DE VIDA SURAMERICANA SA<br>Referencia del producto<br>550125660502<br>Costo de la transacción<br>\$ 0 COP | Descripción<br>Pago Seguros de vida<br>Valor<br>\$ 47,223 COP |  |  |  |
| Total a transferir \$47,223                                                                                                   |                                                               |  |  |  |
| Ver términos y condiciones CANCELAR CONTINUAR                                                                                 |                                                               |  |  |  |

# **4.** Verifica nuevamente la información de pago y haz clic en **"TRANSFERIR".**

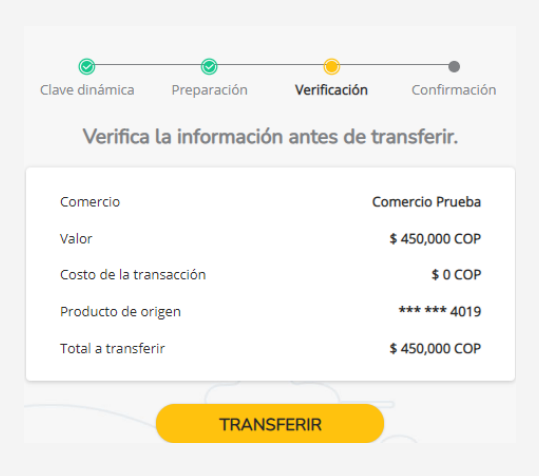

**3.** Ingresa tu usuario, contraseña y clave dinámica, luego haz clic en **"CONTINUAR".** 

| Grupo<br>Bancolombia                                                         |  |  |
|------------------------------------------------------------------------------|--|--|
| Bienvenido, ingresa el<br>usuario para continuar                             |  |  |
| El usuario es el mismo con el que ingresas a la<br>Sucursal Virtual Personas |  |  |
| Usuario ¿Olvidaste tu usuario?                                               |  |  |
| CONTINUAR                                                                    |  |  |

**5.** Una vez realizada la transferencia, se confirma tu pago y podrás ver el recibo de pago por medio de Pago Express.

| 0                | <b>O</b>      | <u>©</u>        | <b></b>        |
|------------------|---------------|-----------------|----------------|
| Clave dinámica   | Preparación   | Verificación    | Confirmación   |
| iL               | a transferen. | cia fue exitosa | a!             |
| Datos de l       | a transferen  | cia             |                |
|                  |               | ciù             | Aprobada       |
| Estado de la tra | ansterencia   |                 | Aprobada       |
| Número de cor    | nprobante     | TR              | QSgC4pQQDO     |
| Fecha y hora     |               | 23 Abril        | 2021 17:26:57  |
| Comercio         |               | Со              | mercio Prueba  |
| Referencia del   | producto      | 1               | 550105893356   |
| Valor            |               |                 | \$ 450,000 COP |
| Costo de la tra  | nsacción      |                 | \$ 0 COP       |
| Producto de or   | igen          |                 | *** *** 4019   |
| Total transferio | lo            |                 | \$ 450.000 COP |

DESCARGAR COMPROBANTE

REGRESAR AL SITIO WEB

# Botón de Pagos PSE Pago con cuentas débito ahorro corriente

Si deseas pagar las soluciones que tienes con SURA desde tu cuenta dédito ahorros o corriente y no eres cliente Bancolombia, utiliza el botón de pagos PSE. Sigue los pasos a continuación:

## Selecciona la opción de "Otros medios de pago" y haz clic en "CONTINUAR"

### Elige tu medio de pago

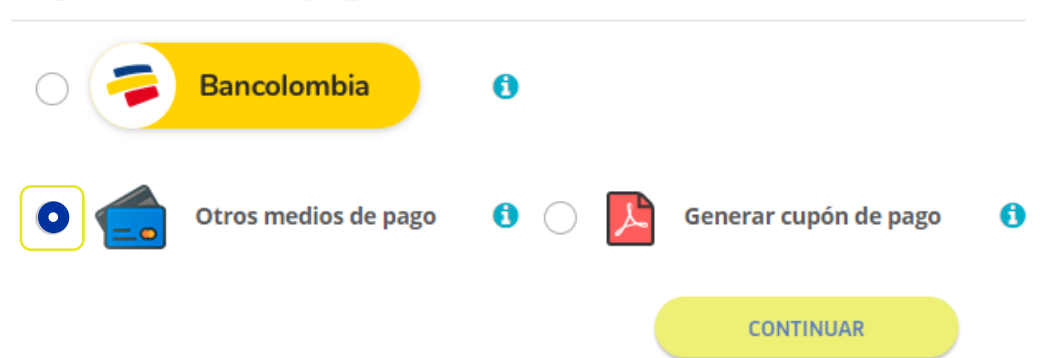

**2.** El botón continuar, te redirecciona a la pasarela de pagos Placetopay. Sigue el paso a paso que te indica la plataforma, así:

• Ingresa el correo electrónico del titular de la tarjeta (tarjeta habiente) y haz clic en **"CONTINUAR".** 

| al a pagar<br>388.407,00                  | Ingresa tus datos para iniciar el pago                                     |
|-------------------------------------------|----------------------------------------------------------------------------|
| Tu proceso de pago expirará en 14 minutos | usuario@ejemplo.com                                                        |
| erencia<br>125871055                      | CONTINUAR                                                                  |
| <b>ripción</b><br>) Seguros de vida       | No deseo continuar el proceso                                              |
| a<br>-07-23 12:02:40                      | Si lo requieres puedes contactarte con la empresa en el correo electrónico |
| <b>ón</b><br>38512                        | recaudosweb@suramericana.com.co                                            |

• Selecciona la opción "Cuentas débito ahorro y corriente (PSE)".

|               | MEDIOS DE PAGO                          |
|---------------|-----------------------------------------|
| Selecciona el | medio de pago                           |
|               | Tarjeta de crédito                      |
| pse           | Cuentas débito ahorro y corriente (PSE) |
|               | No deseo continuar el proceso           |

• Selecciona el tipo de persona (personas o empresas y el banco asociado a tu tarjeta. Haz clic en **"CONTINUAR".** 

| ← Cambiar medio de pago | PSE                           |   |
|-------------------------|-------------------------------|---|
| Tipo de persona         | Banco                         |   |
| Personas                | ~ BANCOLOMBIA                 | ~ |
|                         | CONTINUAR                     |   |
|                         | No deseo continuar el proceso |   |

**3.** El botón continuar, te redirecciona a la página de **PSE**. En ella, ingresa tus datos bancarios:

• Ingresa tu correo electrónico

|               | 🥑 Soy un usuario registrado  | Quiero registrarme ahora |
|---------------|------------------------------|--------------------------|
| E-mail        | El campo e-mail es requerido |                          |
| Regresar al o | omercio                      | Ir al Banco              |

 Ingresa tu usuario, contraseña y clave dinámica, luego haz clic en "CONTINUAR".

| Selecciona que Tipo de Cliente eres, luego ingresa los datos solicitados y haz clic en "Continuar". |                                                                                                    |
|----------------------------------------------------------------------------------------------------|----------------------------------------------------------------------------------------------------|
| ④ Tipo de Cliente                                                                                   | Clave Dinámica                                                                                                    |
| Persona 🗸                                                                                           | Para continuar con la transacción ingresa la Clave Dinámica. Consúltala<br>en la opción Generación de Bancolombia App del dispositivo móvil<br>donde estás inscrito al servicio. |
| ③ Ingrese su Usuario                                                                                |                                                                                                    |
| ٨                                                                                                   | ⊕                                                                                                    |
| Cancelar Continuar                                                                                  | Cancelar Continuar                                                                                                    |
| ¿Olvidaste tu usuario?                                                                              |                                                                                                    |
| ¿Problemas para conectarte?                                                                         |                                                                                                    |

• Verifica la información del pago y haz clic en "CONTINUAR".

Selecciona el número de cuenta que deseas usar para pagar la siguiente factura. Luego presiona "Continuar".

#### Compra online Seguros de Vida Suramericana S.A.

| Nro. de factura:      | 1515432436           |
|-----------------------|----------------------|
| Descripción del pago: | Pago Seguros de vida |
| Nro. de referencia:   | 190.8.198.230        |
| Nro. de referencia 2: | CC                   |
| Nro. de referencia 3: | 93387754             |
| Valor a pagar:        | \$ 388,407.00        |
|                       |                      |
| Seleccione una Cuenta | ~                    |
| Cancelar              | Continuar            |

4. Una vez realizada la transferencia, se confirma tu pago y podrás ver el recibo de pago por medio de Pago Express.

# Pagos con tarjetas de crédito

Con esta opción podrás realizar pagos con una o más tarjetas de crédito (mixtos):

### A. Pago con una tarjeta de crédito

 Selecciona la opción de "Otros medios de pago" y haz clic en "CONTINUAR"

#### Elige tu medio de pago

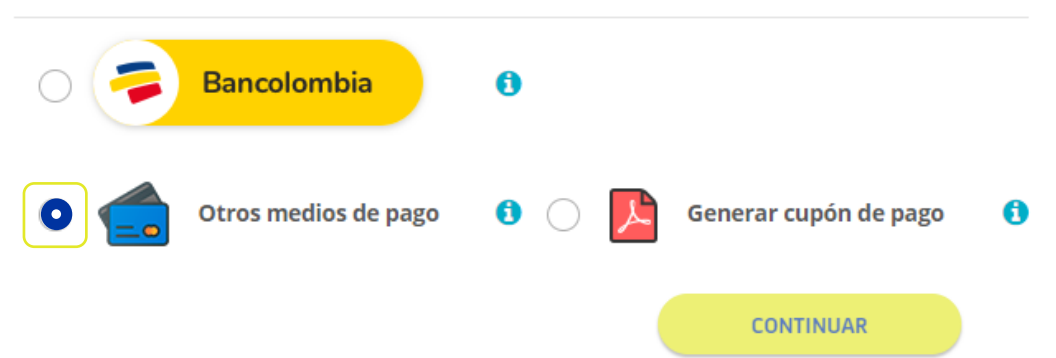

**2.** El botón continuar, te redirecciona a la pasarela de pagos Placetopay. Sigue el paso a paso que te indica la plataforma, así:

 Ingresa el correo electrónico del titular de la tarjeta (tarjeta habiente) y haz clic en "CONTINUAR".

| ngresa tus datos para | iniciar el pago               |
|-----------------------|-------------------------------|
| orreo electrónico     |                               |
| usuario@ejemplo.com   |                               |
|                       |                               |
|                       | CONTINUAR                     |
|                       | No deseo continuar el proceso |

• Selecciona la opción "Tarjeta de crédito".

| MEDIOS DE PAGO                |                                         |  |  |  |  |
|-------------------------------|-----------------------------------------|--|--|--|--|
| Selecciona e                  | l medio de pago                         |  |  |  |  |
|                               | Tarjeta de crédito                      |  |  |  |  |
| pse                           | Cuentas débito ahorro y corriente (PSE) |  |  |  |  |
| No deseo continuar el proceso |                                         |  |  |  |  |

• Ingresa los datos del titular de la tarjeta (tarjeta habiente) y haz clic en **"CONTINUAR".** 

| Campiar medio de pago                                                                | TARJETA DE CREDITO / DEBITO                                                                |                                 |
|--------------------------------------------------------------------------------------|--------------------------------------------------------------------------------------------|---------------------------------|
| Número de tarjeta                                                                    |                                                                                            |                                 |
| 1234 5678 9012 3456                                                                  |                                                                                            | VISA 🌔 📆 🛈                      |
| echa de vencimiento                                                                  | Código de seguridad (CVV)                                                                  | 3                               |
| 12 / 29                                                                              | 123                                                                                        |                                 |
|                                                                                      | Código de 3 dígitos ubicado en e                                                           | el <b>reverso</b> de su tarjeta |
| Cuotas                                                                               |                                                                                            |                                 |
| Selecciona las cuotas                                                                | ~                                                                                          |                                 |
| <ul> <li>¿Quieres que PlacetoPay, SEGUI<br/>guarden este medio de pago pa</li> </ul> | ROS DE VIDA SURAMERICANA S.A. y su grupo de<br>ra que no tengas que ingresarlo nuevamente? | compañias en Colombia           |
|                                                                                      |                                                                                            |                                 |
|                                                                                      | CONTINUAR                                                                                  |                                 |

**3.** Una vez realizada la transferencia, **se confirma tu pago y podrás ver el recibo de pago por medio de Pago Express.** 

# Pagos con tarjetas de crédito

## B. Pagos con una o más tarjetas de crédito (mixtos)

 Selecciona la opción de "Otros medios de pago" luego, haz clic en "pagar con varias tarjetas de crédito" y en "CONTINUAR"

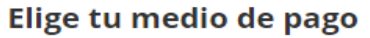

| 0 🦻                        | Bancolombia                | 0        |       |          |                               |   |
|----------------------------|----------------------------|----------|-------|----------|-------------------------------|---|
| 0                          | Otros medios de pago       | 0        | 0     | Å        | Generar cupón de pago         | 0 |
| ✓ Pagar o                  | con varias tarjetas de c   | rédito   |       |          |                               |   |
| Esta opción<br>las 6:00 pm | está habilitada para pago: | s con ta | rjeta | s de cré | édito desde las 6:00 am hasta |   |
|                            |                            |          |       |          | CONTINUAR                     |   |

**2.** El botón continuar, te redirecciona a la pasarela de pagos Placetopay. Sigue el paso a paso que te indica la plataforma, así:

• Ingresa el correo electrónico del titular de la tarjeta (tarjeta habiente) y haz clic en **"CONTINUAR".** 

| ngresa tus datos para i | niciar el pago                |  |
|-------------------------|-------------------------------|--|
| Correo electrónico      |                               |  |
| usuario@ejemplo.com     |                               |  |
|                         |                               |  |
|                         | CONTINUAR                     |  |
|                         | No deseo continuar el proceso |  |

**1.** Ingresa el valor que deseas pagar con la primera tarjeta. Te damos un ejemplo en la siguiente imagen: este recibo tiene un valor de **\$388.407** y se realizará el pago con la primera tarjeta de **\$200.000.** 

| RICARDO<br>ejemplosura@sura.<br>¿Vas a pagar con la cuent<br><u>Cambiar date</u> | .com.co<br>a o tarjeta de alguien más?<br>os del pagador | Si necesitas completar tu pago en o<br>pagar y continua con la transacción<br>COP\$ 200,000.00 | diferentes transacciones o usando más de un medio de pago, ingresa el monto a<br>in.                                    |
|----------------------------------------------------------------------------------|----------------------------------------------------------|------------------------------------------------------------------------------------------------|----------------------------------------------------------------------------------------------------|
| Total a pagar<br>\$ 388.407,00<br>Puedes completar el pago en v                  | rarias transacciones                                     | ← Cambiar medio de pago                                                                        | TARJETA DE CRÉDITO / DÉBITO                                                                                             |
| TOTAL PAGADO<br><b>\$ 0,00</b>                                                   | SALDO<br><b>\$ 388.407,00</b>                            | Número de tarjeta<br> 1234 5678 9012 3456                                                      | VISA 🌅 🛞 🕥                                                                                                    |
| 🕔 Tu proceso de pago expi                                                        | irará en 14 minutos                                      | Fecha de vencimiento                                                                           | Código de seguridad (CVV)                                                                                               |
| Referencia<br>1234567890                                                         |                                                          | 12 / 29<br>Cuotas                                                                              | 123<br>Código de 3 dígitos ubicado en el <b>reverso</b> de su tarjeta                                                   |
| <b>Descripción</b><br>Pago Seguros de vida                                       |                                                          | Selecciona las cuotas                                                                          | ~                                                                                                    |
| Fecha<br>2021-07-23 11:41:34<br>Sesión                                           |                                                          | ¿Quieres que PlacetoPay, SE<br>guarden este medio de pago                                      | EGUROS DE VIDA SURAMERICANA S.A. y su grupo de compañias en Colombia<br>o para que no tengas que ingresarlo nuevamente? |
| 45678                                                                            |                                                          |                                                                                                |                                                                                                    |

2. Para realizar el pago de la primera tarjeta, ingresa los datos de la tarjeta de crédito.

| 1234 5678 9012 3456                                                                            |                                                                                      | VISA 🚺 🧮 🛈        |
|------------------------------------------------------------------------------------------------|--------------------------------------------------------------------------------------|-------------------|
| l número de tarjeta es requerido                                                               |                                                                                      |                   |
| echa de vencimiento                                                                            | Código de seguridad (CVV)  ?                                                         |                   |
| 12 / 29                                                                                        | 123                                                                                  |                   |
|                                                                                                | Código de 3 dígitos ubicado en el <b>revers</b>                                      | o de su tarjeta   |
| Cuotas                                                                                         |                                                                                      |                   |
| Selecciona las cuotas                                                                          | ~                                                                                    |                   |
| <ul> <li>¿Quieres que PlacetoPay, SEGUROS D<br/>guarden este medio de pago para que</li> </ul> | E VIDA SURAMERICANA S.A. y su grupo de compa<br>no tengas que ingresarlo nuevamente? | añias en Colombia |
| guarden este medio de pago para que                                                            | no tengas que ingresario nuevamente?                                                 |                   |
|                                                                                                |                                                                                      |                   |

**3.** Al realizar el primer pago y quede en estado aprobado, el valor empezara a **sumar** en el siguiente recuadro **"TOTAL PAGADO".** 

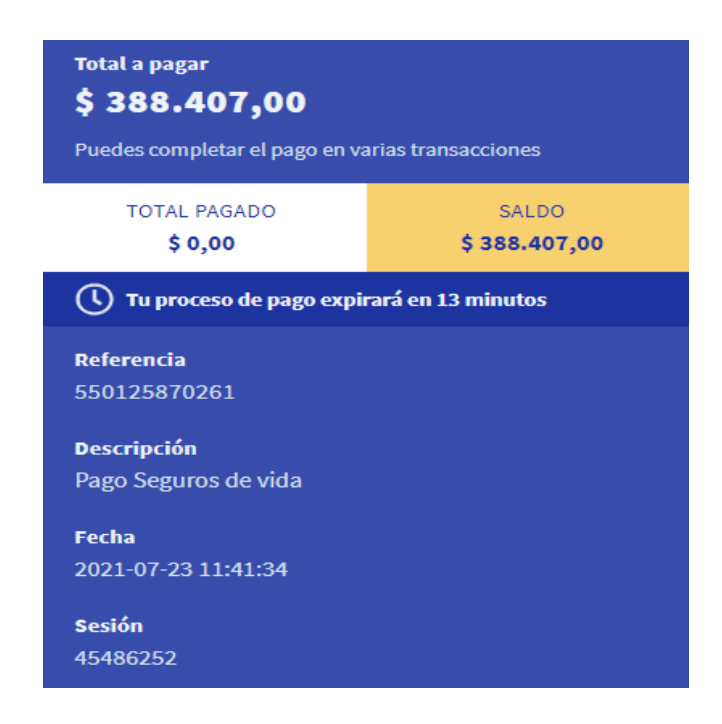

**4.** Puedes repetir este proceso con varias tarjeras de crédito, Una vez realices el total del pago, el recibo se legalizará correctamente y podrás validar el comprobante por medio de Pago Express.

## Ten en cuenta:

- Esta función, solo está disponible desde las 6:00 a.m. hasta las 6:00 p.m. por las validaciones que debe hacer la red financiera en el momento del pago.
- Esta opción no tiene límite de tarjeta; puedes pagar con la cantidad de tarjetas de crédito que desees, siempre y cuando la transacción se realice dentro del período de la duración (el tiempo total es de 15 minutos).

# Generar cupón de pago

## B. Pagos con una o más tarjetas de crédito (mixtos)

1. Selecciona la opción de "Generar cupón de pago" y haz clic en "CONTINUAR".

#### Elige tu medio de pago

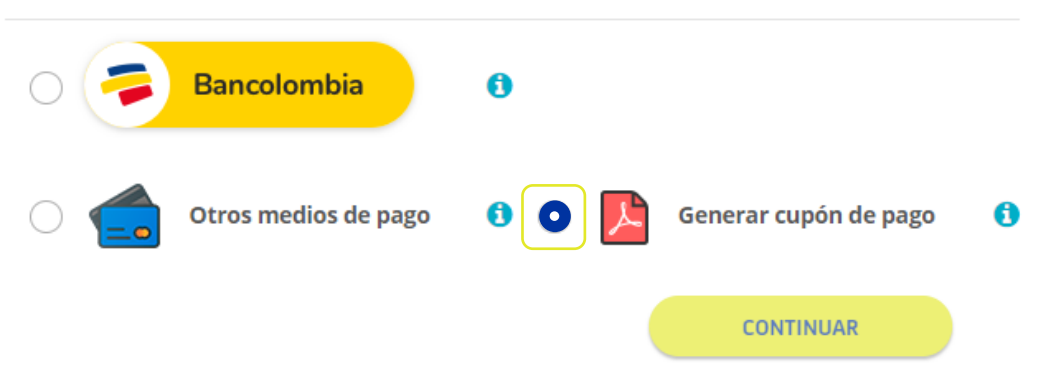

**2.** Te redirecciona automáticamente a un archivo PDF el cual deberás descargar o imprimir:

| 3ede01b0-7b76-4ea8-ae77-a7a8d889db26                                                                                                    |                                                                      | 1/1                  |                |                            | ¢ 🛨 👼 |
|----------------------------------------------------------------------------------------------------|----------------------------------------------------------------------|----------------------|----------------|----------------------------|-------|
| CUPÓ<br>Seguros<br>890.903                                                                                                    | N DE PAGO<br>de Vida Suramericana S.A.<br>.790-5                     |                      |                | sura 🍃                     |       |
|                                                                                                    |                                                                      | Información del clie | nte            |                            |       |
|                                                                                                    | Nombre                                                               |                      | Identificad    | ción                       |       |
|                                                                                                    | SOCIEDAD NUTRISERVICIAL S.A.S.                                       |                      | 811026267      | 74                         |       |
|                                                                                                    |                                                                      | Información del rec  | ibo            |                            |       |
|                                                                                                    | Fecha de vencimiento                                                 |                      | Referencia d   | e pago                     |       |
|                                                                                                    | 15/07/2021                                                           |                      | 550125661247   |                            |       |
|                                                                                                    | Valor total                                                          | a pagar:             | \$47,223       |                            |       |
|                                                                                                    |                                                                      | Formas y puntos d    | e pago         |                            |       |
| a second second s                                                                                                    | Bancos                                                               |                      | Corresponsales |                            |       |
| Construction of the second second sec | Banco de Bogotă 🌖 💈 DAVIVIENDA<br>Bancolombia 🗣 🕸 Banco de Occidente | Alkomprar A          | SURTIMAX éxito | SUPER Arcados a Droguerías |       |
| OFIION                                                                                                    | BBVA                                                                 | <b>VIN</b> 8Baloto   | Super Carulla  | CopiDRoad                  | +     |
|                                                                                                    |                                                                      | - Cliente -          |                |                            |       |
|                                                                                                    |                                                                      | Información del clie | nte            |                            |       |
|                                                                                                    | Nombre                                                               |                      | Identificad    | ción                       |       |

# Generar cupón de pago

## B. Pagos con una o más tarjetas de crédito (mixtos)

 Selecciona la opción de "Generar cupón de pago" y haz clic en "CONTINUAR".

#### Elige tu medio de pago

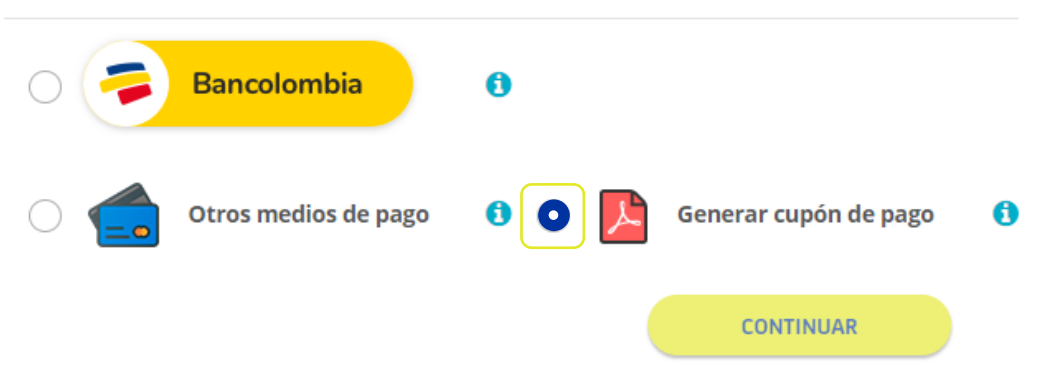

2. Te redirecciona automáticamente a un archivo PDF.

|                  |                         | Información | del client | e                   |          |
|------------------|-------------------------|-------------|------------|---------------------|----------|
|                  | Nombre                  |             |            | Identificación      |          |
| SOCIEDAL         | D NUTRISERVICIAL S.A.S. |             | 8110262674 |                     |          |
|                  |                         |             |            |                     |          |
|                  | Oberrue primere         | Valar       | heeve      | Total mediae de     | Valar    |
| codigo del banco | Cheque numero           | valor o     | cheque     | pago                | Valor    |
|                  |                         |             |            | Valor de cheques    |          |
|                  |                         |             |            | Cantidad de cheques |          |
|                  |                         |             |            | Valor total Cheques |          |
|                  |                         |             |            |                     |          |
|                  |                         |             |            | Referencia de pago  |          |
|                  |                         |             |            | 550125661247        |          |
|                  |                         |             |            | Valor total a pagar | \$47,223 |
|                  |                         |             |            |                     |          |

• Imprime este cupón y acércate a la sucursal más cercana de los bancos que tenemos con convenio de pago.

## Debes tener en cuenta las entidades bancarias con convenio:

Banco de Bogotá, Banco Davivienda, Bancolombia, Banco de Occidente, BBVA, adicional en los corresponsales bancarios Banco Davivienda, Bancolombia, almacenes de cadena, Éxito, Carulla, Surtimax, Olimpica, Alkomprar, y red aliado Efecty.

Recuerda La legalización del pago se verá reflejada al siguiente día hábil de realizado dicho pago.

Si necesitas imprimir nuevamente el cupón de pagos: ingresa a Pago Express en la opción **"ver historial de pagos".** 

| <b>Q</b> <u>Bu</u> | <u>scar con otros datos</u> | Ver histo | orial de pagos |             |
|--------------------|-----------------------------|-----------|----------------|-------------|
|                    | Seguros de vida             |           |                |             |
|                    |                             |           |                |             |
|                    | Póliza 🚺                    | N° Recibo | Fecha Pago     | Descripción |

- Identifica el número de comprobante que desear reimprimir y selecciona el ícono de descarga: (📥)
- De esta manera, te cargará nuevamente el comprobante de pago.